## CARA MENENJALANKAN PROGRAM

- 1. Instal xampp
- 2. Copykan folder program pada localC -> xampp -> htdocs
- 3. Export database menggunakan php Myadmin pada browser
- 4. Buka xampp control
- 5. Jalankan operasi Mysql pada xampp control
- 6. Jalankan operasi aphace pada xampp control

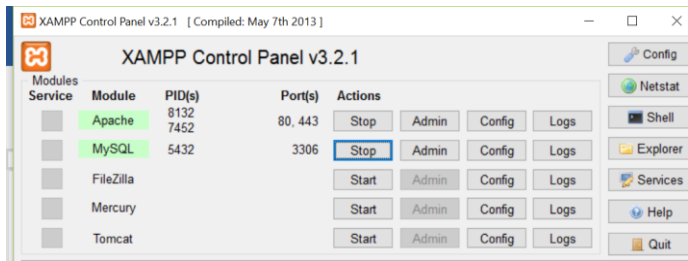

7. Buka web browser kemudian ketikan pada halaman url Localhost/pa kemudian enter.

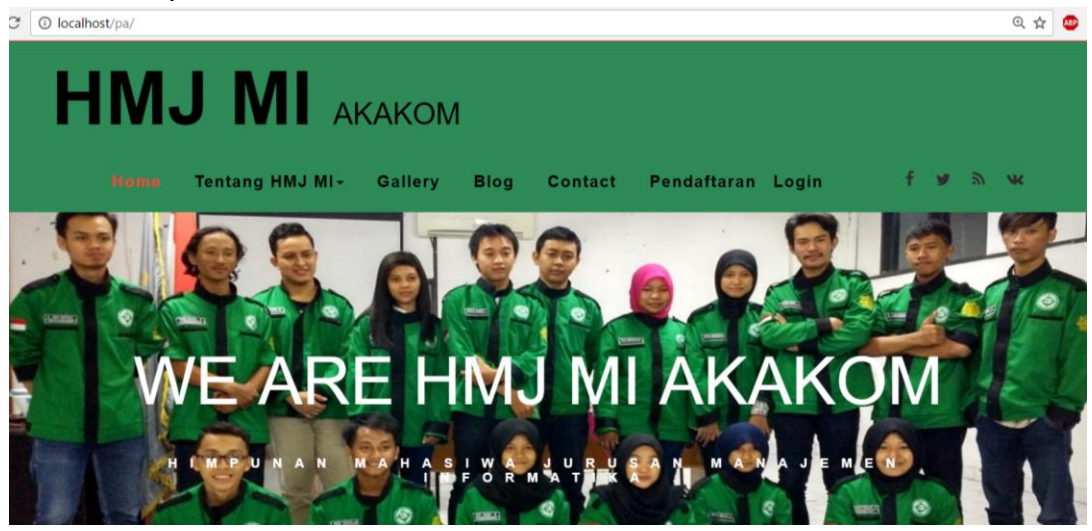

8. Klik menu pendaftaran untuk melakukan pendaftaran, kemudian inputkan data diri yang sesuai

| 🔀 Himpur | aan Mahasiswa Juli 🗙 🔪           |
|----------|----------------------------------|
| ← → C    | O localhost/pa/daftar/tambah.php |
| ۸nac     | lota                             |
| 00       | ,                                |
| Form An  | ggota                            |
| Nama     |                                  |
| Enter te | xt                               |
| NIM      |                                  |
| Enter te | xt                               |
| semestr  | er                               |
| Enter te | xt                               |
| tempat I | ahir                             |
| Enter te | xt                               |
| tanggal  | lahir                            |
|          |                                  |
| Alamat   |                                  |

9. Tunggu beberapa saat hingga pesan singkat masuk pada Hp.

| <   | +6285600150100<br>Indonesia                                                                                                    | c | * |  |
|-----|----------------------------------------------------------------------------------------------------|---|---|--|
|     | SMS/MMS                                                                                                    |   |   |  |
| 7-: | 20 19:52                                                                                                    |   |   |  |
|     | Selamat Nita Pujiastuti nim<br>143110022,anda telah terdaftar sebaga<br>calon anggota hmj mi,seleksi akan<br>dilaksanakan pada tgl <u>27-8-2017</u> di<br>ruang B kampus akakom. | r |   |  |

- 10.Untuk masuk pada halaman admin ketikan pada tepat URL Localhost/pa/admin.
- 11.Klik tab anggota jika akan mengolah data anggota

| Himpunan Mahasiswa Ju 🗙           |               |           |                          |                                |              |                 |            | meri        | 0     | - 0              |
|-----------------------------------|---------------|-----------|--------------------------|--------------------------------|--------------|-----------------|------------|-------------|-------|------------------|
| ← → C ① localhost/pa/admin/anggot | a/            | _         |                          |                                |              |                 |            | (           | λ 🔤 🕏 | <sup>1</sup> 7 🐠 |
| ADMIN HMJ M                       |               |           |                          |                                |              |                 |            |             |       |                  |
| G Anggota                         | Tabel Anggota |           |                          |                                |              |                 |            |             |       |                  |
| 🕼 Program Kerja                   | 10 • records  | s per p   | age                      |                                | Search:      |                 |            |             |       |                  |
| C Kegiatan                        | foto          | NIK<br>\$ | -<br>Nama_Anggota<br>≑   | Alamat 🗘                       | No_Hp \$     | tgl_daftar<br>≑ | Jabatan \$ | status<br>≑ | Aksi  | \$               |
| G Jabatan                         | MAHASISWA     |           | Nita Pujiastuti          | kadisono<br>tegal tirto        | 085600150100 | 2017-07-<br>31  | bendahara  | PH          | Edi   | t                |
| 🕼 Komentar                        |               |           |                          | berbah<br>sleman<br>yogyakarta |              | 15:56:24        |            |             | Нар   | pus              |
| l͡ø pesan                         | MANASISW      |           | Inggrit siswati<br>putri | jalan<br>kabupaten             | 085640187588 | 2017-07-<br>31  | bendahara  | CA          | Edi   | t                |
| 🕼 Berkas                          | TEMPE TFOR    |           | P                        | mayangan                       |              | 02:38:32        |            |             | Нар   | ous              |
| Cr galeri                         | MAHASISWA     |           | Siti Nur Azizah          | wiyoro                         | 085640187588 | 2017-07-        | bendahara  | CA          | Edi   | t                |
| I kelola sms <                    | MIN FORM      |           |                          | bantul                         |              | 02:41:37        |            |             | Нар   | pus              |

## 12.Klik tab berkas jika akan mengolah data berkas

| Himpunan Mahasiswa Jul ×           |                             |                 | <u>66100</u> - 0 |  |  |  |  |
|------------------------------------|-----------------------------|-----------------|------------------|--|--|--|--|
| ← → C O localhost/pa/admin/berkas/ |                             |                 |                  |  |  |  |  |
| ADMIN HMJ M                        | II                          |                 | 4                |  |  |  |  |
| 🚯 Beranda                          | Berkas                      |                 |                  |  |  |  |  |
| C Anggota                          | Tabel Berkas                |                 |                  |  |  |  |  |
| 🕼 Program Kerja                    | 10 • records per page       | Search:         |                  |  |  |  |  |
| 🕼 Kegiatan                         | Nama berkas                 | Aksi            | \$               |  |  |  |  |
| C Jabatan                          | AD_ART.doc                  | Edit Hap        | us               |  |  |  |  |
| G' Komentar                        | Analisis SWOT.docx          | Edit Hap        | us               |  |  |  |  |
| C≇ pesan                           | Lampiran III2 LPJ.docx      | Edit Hap        | us               |  |  |  |  |
| Ø Berkas                           | Surat Peminjaman Ruang.doc  | Edit Hap        | us               |  |  |  |  |
| Incelling to Instantia free second | Showing 1 to 4 of 4 entries | Previous 1 Next |                  |  |  |  |  |

## 13.Klik kegitaan jika akan mengolah data kegiatan.

| 🖾 Himpunan Mahasiswa Ju 🛪 📃                             |                               |                |                                                                                                    |      |     | <u>ا ا</u> | ٥  |  |  |
|---------------------------------------------------------|-------------------------------|----------------|----------------------------------------------------------------------------------------------------|------|-----|------------|----|--|--|
| $\leftarrow$ $\rightarrow$ C O localhost/pa/admin/prest | asi/                          |                |                                                                                                    |      |     | @ ☆        | ۲  |  |  |
| ADMIN HMJ M                                             | 11                            |                |                                                                                                    |      |     |            |    |  |  |
| 🚳 Beranda                                               | Kegiatan                      |                |                                                                                                    |      |     |            |    |  |  |
| C7 Anggota Tabel Prestasi                               |                               |                |                                                                                                    |      |     |            |    |  |  |
| I Program Kerja                                         | 10 • records per page Search: |                |                                                                                                    |      |     |            |    |  |  |
| ☑ Kegiatan                                              | Nama<br>kegiatan≜             | Tanggal<br>≑   | Diskripsi                                                                                                    | Foto | \$  | Aksi       | \$ |  |  |
| G∕ Jabatan                                              | pelatihan1                    | 2017-<br>05-24 | pelatihan intek xdk yang dilaksanakan di SMK NASIONAL BEERBAH<br>dan diikuti oleh 100 siswa kelas TKJ A dan TKJ B | det  |     | Edit       |    |  |  |
| I I Komentar                                            |                               |                |                                                                                                    |      | A T | Нари       | IS |  |  |
| l I pesan                                               | seminar                       | 2017-<br>05-30 | seminar intex xdk yang dilaksanakan dikampus STMIK AKAKOM dar<br>diikuti oleh siswa siswi PKL akakom              |      | -   | Edit       |    |  |  |
| Gr Berkas                                               |                               |                |                                                                                                    | 1    |     | Нари       | IS |  |  |